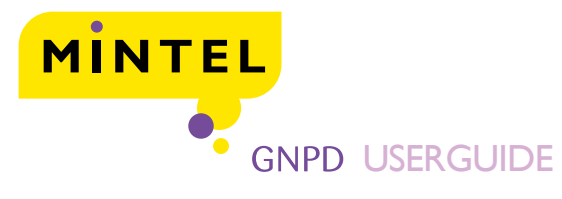

# Symphony IRI Group

Insight. Innovation.

# Welcome to Mintel GNPD IRIS

GNPD IRIS is a web-based trend identification and innovation tool, which monitors new product launches and tracks its sales success using IRI EPOS data.

IRI sales data is available on products launched from January 2005. It spans the entire 25 I sub-categories of Mintel GNPD and focuses on seven specific countries: France, Germany, Italy, Netherlands, Spain, UK and USA.

Sales data information for a product is recorded from launch date to 104 weeks, when launch date equals when a product achieves 1% distribution.

# **Performance Measures**

Mintel GNPD IRIS provides sales information in both numerical and graphical forms.

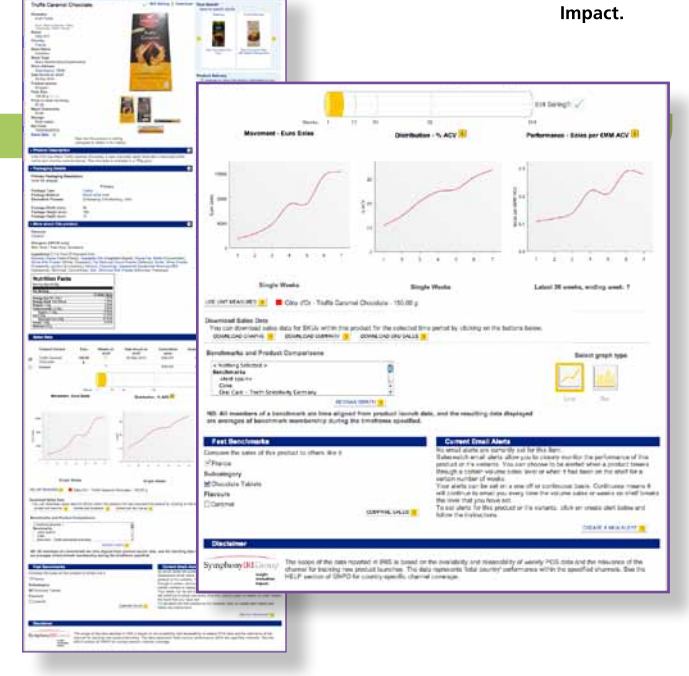

| Country/ies from which products* are sourced | Sales | Distribution                 | Performance<br>(aka Sales Rate,Velocity) |
|----------------------------------------------|-------|------------------------------|------------------------------------------|
| US                                           | \$    | ACV Weighted Distribution    | Dollars per \$m ACV                      |
| UK                                           | £     | ACV Weighted Distribution    | Dollars per \$m ACV                      |
| Germany                                      | €     | Percentage of Stores Selling | Euros per Store                          |
| Netherlands                                  | €     | Percentage of Stores Selling | Euros per Store                          |
| France                                       | €     | ACV Weighted Distribution    | Euros per \$m ACV                        |
| Italy                                        | €     | ACV Weighted Distribution    | Euros per \$m ACV                        |
| Spain                                        | €     | ACV Weighted Distribution    | Euros per \$m ACV                        |

\*\* Products refers to individual items or items that are part of benchmarks.

#### Other information provided includes:

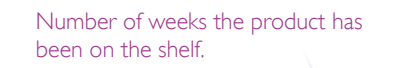

Number of units sold over the total time period.

Average weekly sales of the product.

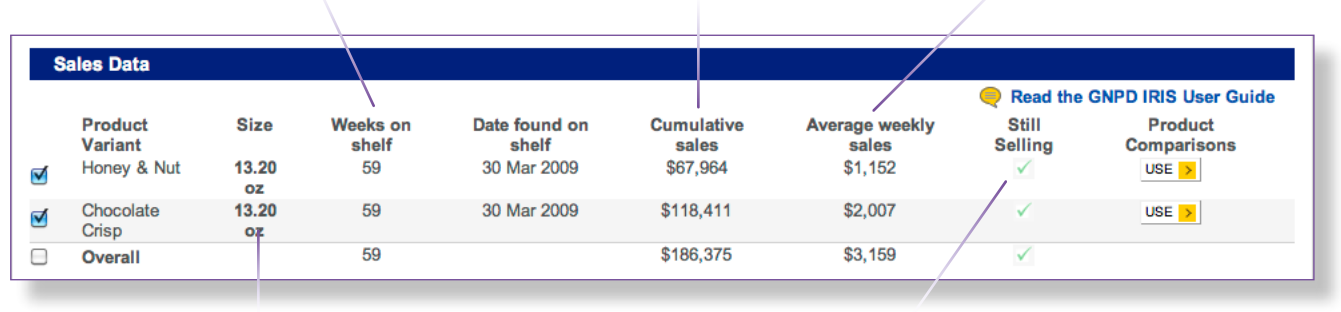

GNPD IRIS product records also record pack size variants.

A tick or a cross indicates whether the product is still selling. If the product has a complete data set of two years, the number 104 will be shown, highlighting that it has been on the shelf for 104 weeks.

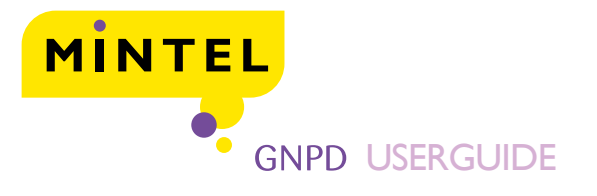

Symphony IRI Group Insight. Innovation.

Impact.

Mintel GNPD IRIS Graphs

Every IRIS product record has a yellow data barrel dividing two years into four separate time

periods. Information can be viewed looking at Weeks 1-13, Weeks I-24, Weeks I-52 (the first year on the shelf), and Weeks 1-104 (two years on the shelf - the complete data set).

#### Select the barrel to display the graphs for that time period.

Weeks I-I3. The first 13 weeks worth of sales data is reported as a weekly measure. After that the data is reported in periods of 'quad weeks'. A Quad Week represents a four-week block of data.

The Performance graph will only ever show the last 26 weeks of information in single week format.

This provides a real-time snapshot of how this product is selling.

#### Use Unit Measures gives you the ability to switch between unit measures and value measures.

Data and graphs can be downloaded into Microsoft Excel or Word from the product record.

| Jales Data                                                                                                    |                                                                                                    |                                                                          |                                                                                        |                                                                                                    | 8                                                                                                    |                                                                                                    |                                                                                                    |
|----------------------------------------------------------------------------------------------------|----------------------------------------------------------------------------------------------------|--------------------------------------------------------------------------|----------------------------------------------------------------------------------------|----------------------------------------------------------------------------------------------------|----------------------------------------------------------------------------------------------------|----------------------------------------------------------------------------------------------------|----------------------------------------------------------------------------------------------------|
|                                                                                                    |                                                                                                    |                                                                          |                                                                                        |                                                                                                    |                                                                                                    | Read the (                                                                                                    | GNPD IRIS User Gui                                                                                                    |
| Product                                                                                                    | Size                                                                                                    | Weeks on                                                                 | Date found on                                                                          | Cumulative                                                                                                    | Average weekly                                                                                                    | Still                                                                                                    | Product                                                                                                    |
| Honey &                                                                                                    | Nut 13.20<br>oz                                                                                                    | 59                                                                       | 30 Mar 2009                                                                            | \$67,964                                                                                                    | \$1,152                                                                                                    | V                                                                                                    |                                                                                                    |
| Chocolate<br>Crisp                                                                                                    | e 13.20<br>oz                                                                                                    | 59                                                                       | 30 Mar 2009                                                                            | \$118,411                                                                                                    | \$2,007                                                                                                    | ≪                                                                                                    | USE >                                                                                                    |
| Overall                                                                                                    |                                                                                                    | 59                                                                       |                                                                                        | \$186,375                                                                                                    | \$3,159                                                                                                    | $\checkmark$                                                                                                    |                                                                                                    |
|                                                                                                    |                                                                                                    |                                                                          |                                                                                        |                                                                                                    |                                                                                                    | Still Selling?: 🗸                                                                                                    |                                                                                                    |
| м                                                                                                    | lovement - Dollar S                                                                                                    | Weeks: 1 1                                                               | 13 24<br>Distril                                                                       | 52<br>Dution - % ACV 1                                                                                                    | 104<br>Per                                                                                                    | formance - Sales                                                                                                    | per \$MM ACV 🚺                                                                                                    |
| 12000<br>8000<br>4000<br>0<br>2<br>2<br>2<br>2<br>2<br>2<br>2<br>2<br>2<br>2<br>2<br>2<br>2                                                                                                    | 2 4 6 8<br>Quad Weeks<br>RES Weeta<br>Weeta<br>Weeta                                                                                                    | 10 12 14                                                                 | 2.0<br>1.5<br>2.0<br>0.5<br>0.0<br>2.4<br>y & Nut - 13.20 oz<br>olate Crisp - 13.20 oz | 6 8 10<br>Quad Weeks                                                                                                    | 0.3<br>0.2<br>0.2<br>0.2<br>0.1<br>12 14<br>0.0                                                                                                    | 37 41 44<br>atest 26 weeks, e                                                                                                    | 5 49 53 57<br>inding week: 59                                                                                                    |
| ou can dowr                                                                                                    | nload sales data for                                                                                                    | SKUs within this p                                                       | product for the selecte                                                                | d time period by elieki                                                                                                    |                                                                                                    |                                                                                                    |                                                                                                    |
| DOWNLOAD G                                                                                                    | and Product Compa                                                                                                    | OAD SUMMARY >                                                            | DOWNLOAD SKU SAL                                                                       |                                                                                                    | ng on the buttons belo                                                                                                    | w.<br>Sele                                                                                                    | ect graph type                                                                                                    |
| Coke<br>Coke<br>Coke<br>Coke<br>Coke<br>Coke<br>Coke                                                                                                    | Ind Product Compa<br>lected >                                                                                                    | arisons                                                                  |                                                                                        |                                                                                                    | ng on the buttons belo                                                                                                    | w.<br>Sele                                                                                                    | ect graph type                                                                                                    |
| DOWNLOAD G<br>enchmarks<br>< Nothip5 Sel<br>Benchmarks<br>- fest spain<br>Coke<br>Oral Care -<br>B: All memb<br>re averages (<br>Fast Bench<br>mpare the sa<br>USA<br>becategory                                                                                                    | And Product Compared<br>Increase of a benchmark<br>of benchmark memory<br>hmarks<br>alles of this product to                                                                                                    | arisons many REDRA k are time aligner bership during t o others like it. | W GRAPH                                                                                | ch date, and the resuled.<br>Current E<br>No email alert<br>Saleswatch e<br>product or it's<br>through a cert                                                                                                    | Iting data displayed<br>imali Alerts<br>s are currently set for<br>mail alerts allow you to<br>variants. You can chc<br>ain volume sales level                                                                                                    | w.<br>Sele<br>Line<br>this item.<br>o closely monitor th<br>sose to be alerted in<br>or when it has be                                                                                                    | ect graph type                                                                                                    |
| DOWNLOAD G<br>enchmarks<br>< Nothip5 Sci<br>Benchmarks<br>cest spain<br>Coke<br>Oral Care -<br>B: All memb<br>re averages (<br>Fast Bench<br>mpare the sa<br>USA<br>becategory<br>Cold Cereals<br>aims<br>All Natural<br>Low/No/Redu<br>Uwholegrain                                                                                                | And Product Compared to the sensitivity Generation of the sensitivity Generation of the sensitiv | arisons many REDRA k are time aligne bership during t o others like it.  | UOWNLOAD SKU SAL                                                                       | ch date, and the resuled.<br>Current E<br>No email alert<br>Saleswatch ei<br>product or it's<br>through a cert<br>certain numbe<br>Your alerts ca<br>will continue t<br>the level that<br>To set alerts f<br>follow the inst | ting data displayed<br>mail Alerts<br>sare currently set for<br>mail alerts allow you to<br>variants. You can othe<br>ain volume sales level<br>r of weeks.<br>in be set on a one off<br>o email you every time<br>you have set.<br>or this product or it's v<br>ructions.     | this Item.<br>b closely monitor th<br>core to be alerted<br>or continuous basis<br>e the volume sales<br>variants, click on c                                                                                                    | bet graph type<br>Bar<br>Bar<br>be performance of this<br>when a product break<br>en on the shelf for a<br>s. Continuous means<br>or weeks on shelf bor<br>reate alert below and<br>REATE A NEW ALERT |
| DOWNLOAD G<br>enchmarks a<br>< Nothip6 Sel<br>Benchmarks -<br>fest spain<br>Coke<br>Oral Care -<br>B: All membre<br>averages of<br>Fast Bench<br>mpare the sa<br>USA<br>bcategory<br>Cold Cereals<br>aims<br>All Natural<br>Low/No/Redu<br>Low/No/Redu<br>Low/No/Redu<br>Low/No/Redu<br>Low/No/Redu<br>Low/No/Redu<br>Low/No/Redu<br>Chocolate (ur | And Product Compared to the sensitivity Generation of a benchmark of benchmark memory and the sensitivity Generation of the sensitivity Generation of the se | And SUMMARY                                                              | COMPARE SALES                                                                          | ch date, and the resuled.<br>Current E<br>No email alert<br>Saleswatch ei<br>product or alerts ca<br>will continue to<br>the level that<br>To set alerts f<br>follow the inst                                                | ting data displayed<br>imall Alerts<br>s are currently set for<br>mail alerts allow you to<br>variants. You can othe<br>in volume sales level<br>in or weeks.<br>in be set on a one off<br>o email you every time<br>you have set.<br>or this product or it's v<br>ructions.   | w.<br>Sele<br>Line<br>this item.<br>o closely monitor th<br>o closely monitor th<br>o closely monitor th<br>o closely monitor thas<br>be a clefted<br>or when it has be<br>or continuous basis<br>the volume sales<br>variants, click on c | bet graph type<br>Bar<br>Bar<br>he performance of this<br>when a product break<br>en on the shelf for a<br>s. Continuous means<br>or weeks on shelf br<br>treate alert below and<br>REATE A NEWALERT  |
| DUNNLOAD C<br>enchmarks<br>< Nothing Suffer<br>Test spain<br>Coke<br>Oral Care -<br>B: All membre<br>averages of<br>Fast BonCl<br>mpare the sa<br>USA<br>bcategory<br>Cold Cereals<br>alms<br>All Netural<br>Low/No/Redu<br>Low/No/Redu<br>Low/No/Redu<br>Ush Chocolate (ur<br>vours<br>Honey<br>Nut<br>Chocolate (ur<br>Disclaimer                | Interface of the sensitivity Generation of the sensitivity Generation of the sensitivity Generat | AD SUMARY                                                                | COMPARE SALES                                                                          | ch date, and the resuled.<br>Current E<br>No email alert<br>Saleswatch e<br>product or it's<br>through a cert<br>certain numbe<br>Your alerts ca<br>will continue t<br>the level that<br>To set alerts f<br>follow the inst  | ting data displayed<br>finali Alerts<br>s are currently set for<br>mail alerts allow you to<br>variants. You can chc<br>ain volume sales level<br>ir of weeks.<br>in be set on a one off<br>o email you every time<br>you have set.<br>for this product or it's v<br>ructions. | w.<br>Sele<br>Line<br>this item.<br>o closely monitor this<br>o closely monitor this<br>o see to be alerted if<br>or when it has be<br>or continuous basis<br>the volume sales<br>variants, click on co                                    | ect graph type<br>Bar<br>be performance of this<br>when a product break<br>en on the shelf for a<br>s. Continuous means<br>or weeks on shelf br<br>reate alert below and<br>REATE A NEWALERT          |

**GNPD** Userguide

of our regional offices:

Americas: +1 (312) 932 0600 EMEA: +44 (0)20 7778 7143 APAC: + 61 (0)2 8284 8100

| MINTEL                                                                                                    |                                                                                                    | Symphony <mark>IRI</mark> Group                                                                                                    |
|----------------------------------------------------------------------------------------------------|----------------------------------------------------------------------------------------------------|----------------------------------------------------------------------------------------------------|
| GNPD USER                                                                                                    | GUIDE                                                                                                    | Insight.<br>Innovation.<br>Impact.                                                                                                    |
| Searching for Sales Data         Limit Results by Sales Data         Sales data available         Sort results by Sales Data         Sort by         Limit results further         Weeks on shelf         Sales (units)         Average week!         Distribution (% of stores selling) | Total Unit Sales<br>Average Weekly Unit Sales<br>Average Quad Unit Sales<br>Average Quad Unit Sales<br>Average Quad Unit Sales<br>Average Quad Unit Sales<br>Average Quad Unit Sales<br>Average Quad Distribution<br>Average Quad Distribution<br>Average Quad Sales Rate<br>Average Quad Sales Rate<br>Average Quad Sales Rate<br>Average Quad Sales Rate<br>Average Quad Sales Rate<br>Average Quaterly Sales Rate<br>Only Weeks on shelf<br>Date Launched<br>ategory<br>y sales<br>country / Region | Within the <b>Search</b> tab on Mintel<br>GNPD there is a structured field to<br>search specifically for IRIS product<br>records. Search results can be sorted<br>by IRIS criteria such as, total sales or<br>average weekly sales – results will be<br>ordered from highest total sales to<br>the lowest. |
| Sales Rate (units per store) Average weekly<br>Still Selling O All Products 💿 Products still sellin                                                                                                    | y sales rate is greater than i                                                                                                    | Searches can be made based on the number of weeks the products has                                                                                                    |
| Innovations Club                                                                                                    |                                                                                                    | been on the shelf or based on the                                                                                                    |
| Limit Results by Category                                                                                                    | Breakfast Cereals                                                                                                    | level of sales, distribution or sales rate                                                                                                    |
| Limit Results by Country / Region                                                                                                    | Across all countries                                                                                                    |                                                                                                    |

Searches can be made for products that are no longer selling allowing the user to easily identify products no longer on the shelf.

based on the roducts has used on the n or sales rate achieved by products.

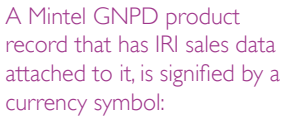

**\$** – USA products

•

- € European products
- $\boldsymbol{L} \boldsymbol{U}\boldsymbol{K}$  products

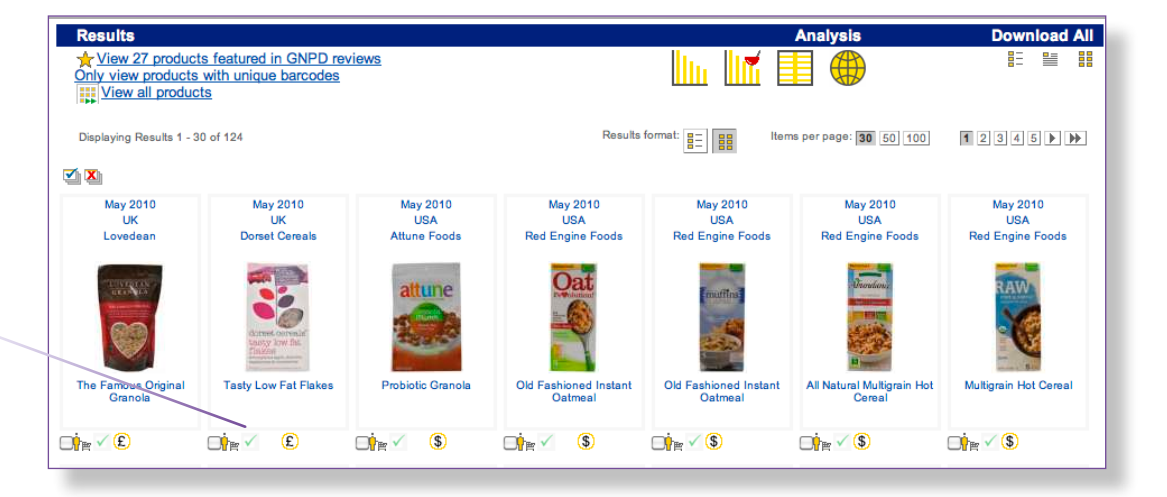

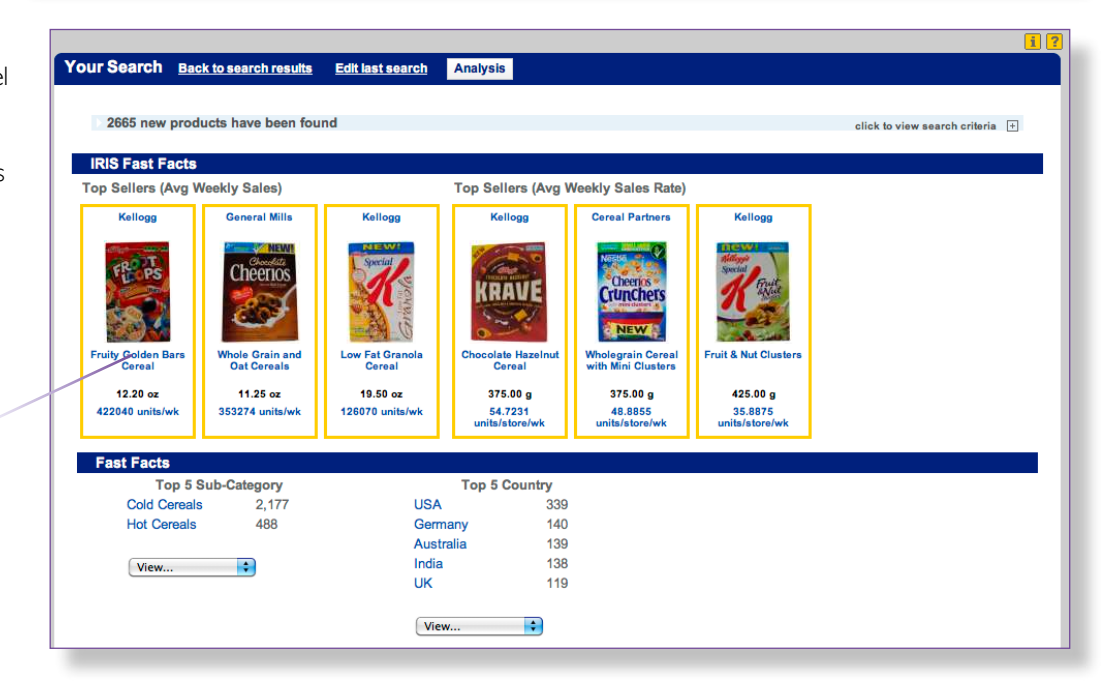

Using the Analysis tab in Mintel GNPD IRIS, information on the top sellers in terms of average weekly sales and sales rate can be easily viewed. The analysis will highlight the

variant, pack size and average sales achieved (either weekly or per store).

Click on the product to proceed to the product record and view sales data.

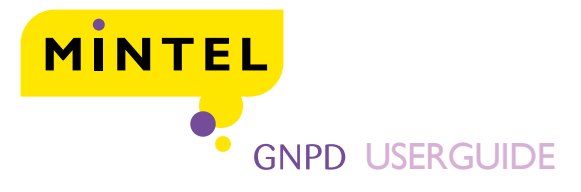

# Benchmarking

A **benchmark** is a user-defined group of products. This competitive set provides the user with an average of how these products perform. All members of a benchmark are time aligned from the product launch date.

A benchmark can be created in four ways:

- Through a GNPD IRIS search
- Fast Benchmark options within an individual product record
- Plan-it graphs
- Hopper Folders.

## Benchmarking – GNPD IRIS Search

A GNPD IRIS benchmark can be created by selecting search criteria from the Search page, running that search and then setting it as a benchmark. For example a search on drinking yogurt in Spain can be run and then using the free text box at the top of the results page, it can be set as a benchmark.

If no country is specified in the search, GNPD IRIS will ask the user if they wish to create individual benchmarks for each country.

#### Americas: +1 (312) 932 0600 EMEA: +44 (0)20 7778 714

APAC: + 61 (0)2 8284 8100

**GNPD IRIS Userguide** 

For further help, call one of our

regional offices:

| Your Search Edit                                                                                           | last search Analysis                                                                                                    |
|----------------------------------------------------------------------------------------------------|----------------------------------------------------------------------------------------------------|
| 10985 new prod                                                                                             | ucts have been found                                                                                                    |
|                                                                                                    |                                                                                                    |
| Keep Updated                                                                                               |                                                                                                    |
| Save this search                                                                                           | <enter name="" new="" search=""> Email alerts</enter>                                                                              |
| SAVE > SAVE AM                                                                                             | ND SET AS BENCHMARK                                                                                                    |
| Due to different dist<br>Create separate ber<br>I France<br>Germany<br>I Italy<br>Spain<br>UK<br>UK<br>USA | ribution conditions in each country, we advise that benchmarks are created for single countries only.<br>nchmarks with my criteria |
| SAVE > CANCE                                                                                               | SAVE WITH MULTIPLE COUNTRIES ANYWAY                                                                                                |

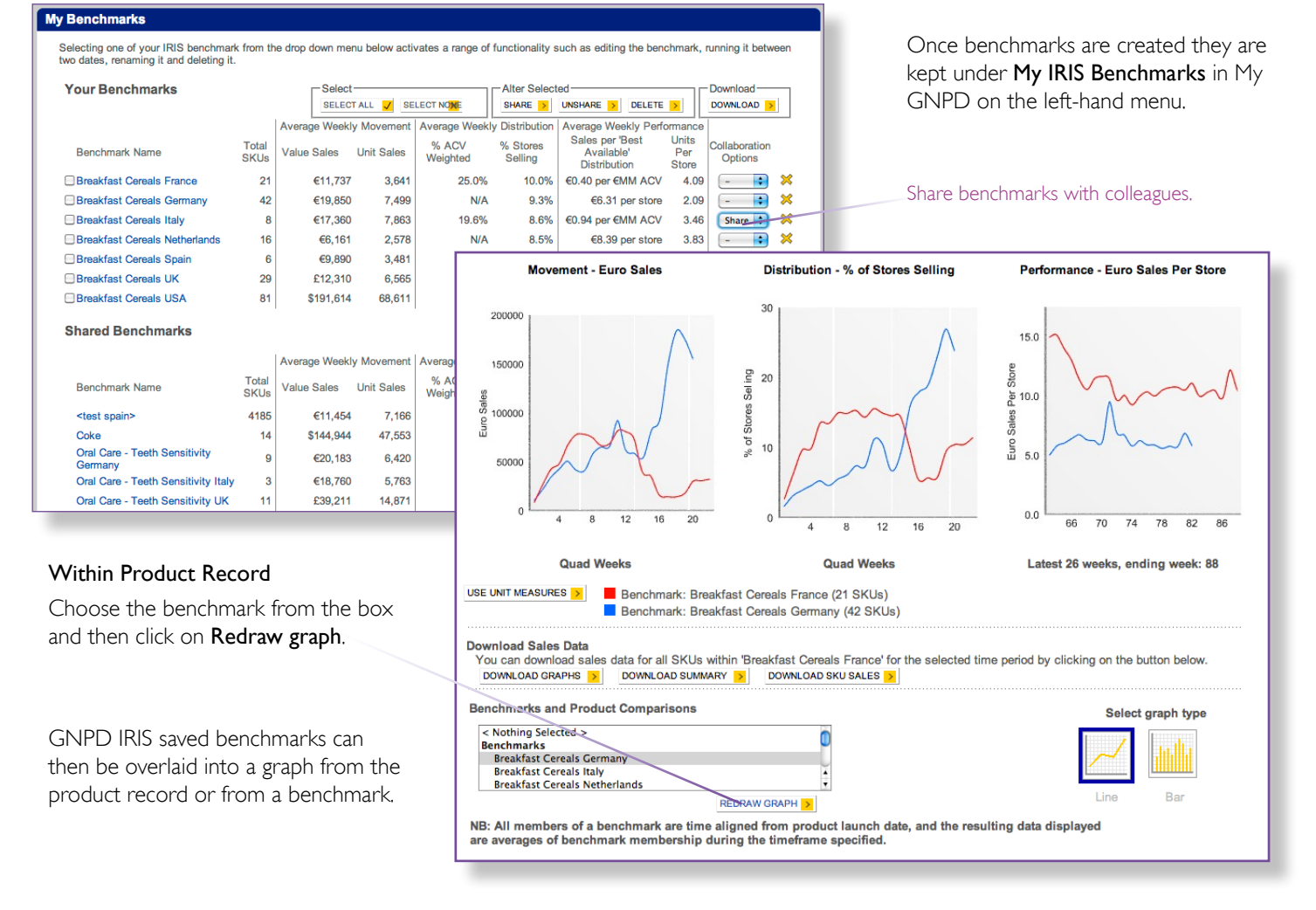

SymphonyIRI Group

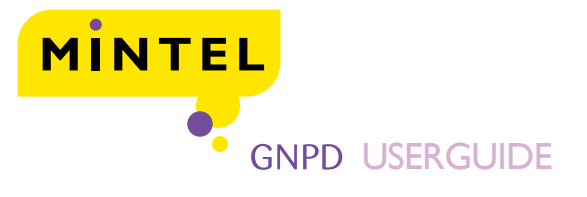

| Symphony | IRI Group |
|----------|-----------|
|----------|-----------|

Insight. Innovation. Impact.

### **Benchmarking** continued

#### Benchmarking - Fast Benchmarks

Fast Benchmarks appear under beneath the three graphs in a product record.

The fast benchmarks enable you to make benchmarks using criteria relevant to the product record you are viewing - including flavours, claims and subcategories - for quick comparison.

| Fast Benchmarks                                                                                                    |                          |
|----------------------------------------------------------------------------------------------------|--------------------------|
| Compare the sales of this product to others like it.                                                                                                    | Fast                     |
| Subcategory<br>☑ Cold Cereals                                                                                                    | way<br>imn               |
| Claims                                                                                                    | the                      |
| All Natural<br>Low/No/Reduced Cholesterol<br>Low/No/Reduced Fat<br>Low/No/Reduced Transfat<br>Wholegrain<br>Functional - Cardiovascular<br>Ethical - Environmentally Friendly Package | ben<br>the<br>The<br>app |
| Flavours                                                                                                    |                          |
| □ Honey<br>□ Nut<br>□ Chocolate (unspecified)                                                                                                    |                          |
| COMPARE SALES >                                                                                                    |                          |

Benchmarks is an ideal to benchmark as it has nediate results – click box with the desired nchmark, then click on compare sales button. e benchmark will then bear in the graph.

| Highlight over entire dataset?           Balow average           Q3 - 2008 Q4 - 2008 Q1 - 2009 Q2 - 2009 Q3 - 2009 Q4 - 2009 Q1 - 201           Wholegrain         230           1400         163         218         263         167         181           Ethical - Environmentally Friendly Package         69         69         67         126         182         130         183           Kosher         127         112         90         117         134         83         105           VitamirMineral Fertified         121         117         77         148         102         100           No Additives/Preservatives         105         84         65         128         104         105         123                                              | Abov        |           |           |           |           |           |           |           |                                            |
|----------------------------------------------------------------------------------------------------|-------------|-----------|-----------|-----------|-----------|-----------|-----------|-----------|--------------------------------------------|
| Brilow average         Q3 - 2008[Q4 - 2008[Q1 - 2009[Q2 - 2009[Q3 - 2009[Q4 - 2009[Q1 - 201]           Wholegrain         230         149         163         218         263         157         181           Ethical - Environmentally Friendly Package         69         69         67         126         182         130         183           Vibinin/Mineral FortBed         121         112         90         117         134         63         105           Vibinin/Mineral FortBed         121         117         77         148         142         102         90           No Additives/Preservatives         105         64         65         125         104         105         123                                                               | Abov        |           |           |           |           |           |           |           | Highlight over entire dataset?             |
| Below average           Q3 - 2008/Q4 - 2008/Q1 - 2008/Q2 - 2009/Q3 - 2009/Q4 - 2009/Q1 - 201           Wholegrain         230         149         163         218         263         197         181           Ethical - Environmentally Friendly Package         59         69         67         128         182         130         183           Kosher         127         112         00         117         134         83         105           Vitami/Mineral Fortified         121         117         77         448         142         102         90           No Additives/Preservatives         105         64         65         125         104         105         123                                                                               | Abov        |           |           |           |           |           |           |           |                                            |
| Q3 - 2008         Q4 - 2008         Q4 - 2008         Q2 - 2009         Q2 - 2009         Q2 - 2009         Q2 - 2009         Q3 - 2009         Q4 - 2009         Q1 - 201           Wholegrain         230         149         163         218         263         167         181           Ethical - Environmentally Friendly Package         69         69         67         126         182         130         183           Kosher         127         112         90         117         134         83         105           Vitami/Mineral Fortified         121         117         77         148         142         102         90           No Additives/Preservatives         105         64         65         125         104         105         123 | 040100 0    |           |           |           |           |           |           |           | Below average                              |
| Wholegrain         230         149         163         218         263         167         181           Ethical - Environmentally Friendly Package         69         69         67         126         182         130         183           Kosher         127         112         500         117         134         83         105           Vitami/Mineral Fortified         121         117         77         148         142         102         290           No Additives/Preservatives         105         64         65         125         104         105         123                                                                                                    | 010/02 - 20 | Q1 - 2010 | Q4 - 2009 | Q3 - 2009 | Q2 - 2009 | Q1 - 2009 | Q4 - 2008 | Q3 - 2008 |                                            |
| Ethical - Environmentally Friendly Package         59         69         87         126         182         130         183           Koshar         127         112         90         117         134         83         106           Vitamin/Mineral Fortified         121         117         97         148         142         102         90           No Additives/Preservatives         105         64         65         125         104         105         123                                                                                                    | 189         | 181       | 187       | 263       | 218       | 163       | 149       | 230       | Wholegrain                                 |
| Kosher         127         112         90         117         134         83         105           Vitami/Mineral Fortified         121         117         97         148         142         102         90           No Additives/Preservatives         105         64         65         125         104         105         123                                                                                                    | 3 190       | 183       | 130       | 182       | 126       | 87        | 69        | 59        | Ethical - Environmentally Friendly Package |
| Vitamin/Mineral Fortified         121         117         97         148         142         102         90           No Additives/Preservatives         105         64         65         125         104         105         123           Operating         105         64         65         125         104         105         123                                                                                                    | 5 128       | 105       | 83        | 134       | 117       | 90        | 112       | 127       | Kosher                                     |
| No Additives/Preservatives 105 64 65 125 104 105 123                                                                                                    | 74          | 90        | 102       | 142       | 148       | 97        | 117       | 121       | Vitamin/Mineral Fortified                  |
| 0                                                                                                    | 8 87        | 123       | 105       | 104       | 125       | 65        | 64        | 105       | No Additives/Preservatives                 |
| Organic 105 77 102 113 84 109 57                                                                                                    | 73          | 57        | 109       | 84        | 113       | 102       | 77        | 105       | Organic                                    |
| Low/No/Reduced Fat 107 92 82 98 106 91 83                                                                                                    | 51          | 83        | 91        | 106       | 96        | 82        | 92        | 107       | Low/No/Reduced Fat                         |
| Children (5-12) 92 65 81 113 107 73 81                                                                                                    | 77          | 81        | 73        | 107       | 113       | 81        | 65        | 92        | Children (5-12)                            |
| Vegetarian 78 50 56 93 83 72 99                                                                                                    | 75          | 99        | 72        | 83        | 93        | 56        | 50        | 78        | Vegetarian                                 |
| Low/No/Reduced Sugar 49 48 50 66 78 49 66                                                                                                    | 49          | 66        | 49        | 78        | 66        | 50        | 48        | 49        | Low/No/Reduced Sugar                       |

# Benchmarking - Plan-IT

Benchmarks can be made from a Plan-IT graph. Once a graph or table is created, an option to make a fast benchmark will be available at the bottom of the screen.

Plan-IT is a guick way to make multiple benchmarks. Simply provide a name for the benchmark in the text box and click on the create benchmark button.

| Description | :        |           |        |           |
|-------------|----------|-----------|--------|-----------|
| Access:     | Me or    | nly       |        |           |
| Folder:     |          |           |        | SAVE >    |
| Date create | ed: 1 Ju | ne 2010   |        |           |
| Owner: avir | nce@m    | intel.com |        |           |
| Actions:    | Share    | Rename    | Delete | Benchmark |

## Benchmarking - Hopper

Lastly, Benchmarks can be made from a Hopper folder. Once desired items are placed in a Hopper, there is the option to Save Benchmark from this Hopper. Here Mintel GNPD IRIS will collate all products in the hopper and produce the average level of sales, distribution and performance for those specific products.

## Comparing Products and Benchmarks

Compare information in the following ways:

- Benchmark versus benchmark
- Benchmark versus product

In a product record, the option of **Product comparison** is available. To compare one product to another click on the USE button - this will save the sales data.

Product versus product.

You can overlay benchmarks on benchmarks from the My IRIS Benchmarks page.

Alternatively if you wish to compare a product record to a benchmark(s) OR to another product(s) then retrieve the record you 'd like to compare, select the time period you'd like to graph, and then choose the benchmarks/comparisons you'd like to use. Holding down CTRL will mean you can multi-select benchmarks/comparisons.

Product Variant Size Weeks on Date found on shelf Cumulative Average weekly sales Still Product shelf Selling Comparisons 13.20 30 Mar 2009 Honey & Nut 59 \$67,964 \$1,152 30 Mar 2009 \$118,411 \$2,007 Chocolate Crisp 13.20 59 USE > 59 \$186.375 \$3,159 Overall **Benchmarks and Product Comparisons** Ready-made Meals Ready-made Pasta Product Comparisons Jordans: Jordans - Tropical - 500.00 g (France) REDRAW GRAPH > NB: All members of a benchmark are time aligned from product launch date, and the resulting data displayed are timeframe specified.